ABS SISTEMAS DIGITAIS LTDA ® RECEPTORA PARA MONITORAMENTO IP-MAX1/2 V 3.00

# Guia de instalação e Utilização

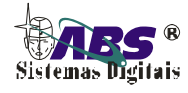

IP-MAX1/2

#### ABS SISTEMAS DIGITAIS LTDA ®

Rua Rafael Picoli 1281, Sl 01 Centro – 85812-180 Cascavel – Paraná (45)3035-7313 www.abssistemas.com.br

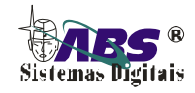

## INDICE

| Características                                                   |   |
|-------------------------------------------------------------------|---|
| Instalação4                                                       |   |
| Ajustes e configurações                                           |   |
| Configurar a sequência de HandShakes para cada linha5             |   |
| Configurar o numero de chamadas "toques" para cada linha          |   |
| Configurar o ganho dos eventos para cada linha6                   |   |
| Configurar o ganho das chamadas para cada linha7                  |   |
| Configurar o tempo de escuta dos eventos List-In para cada linha7 |   |
| Configurar alertas sonoros                                        | , |
| Ajustar a luz de fundo do LCD (back-light)8                       |   |
| Acertar Data e Hora                                               |   |
| Modo transmissão local dos eventos10                              |   |
| Configurações do módulo GSM/GPRS11                                |   |
| Modo Dns IP Dinâmico                                              |   |
| Resolvedor de dns da operadora gsm12                              |   |
| Modo IP-Fixo                                                      |   |
| Modo de funcionamento do módulo GSM/GPRS13                        | ; |
| Número do telefone do protocolo UDP/SMS213                        |   |
| Alterar APN da operadora GPRS13                                   |   |
| Alterar Usuário da operadora GPRS14                               | ŀ |
| Alterar Senha da operadora GPRS15                                 |   |
| Configurar número da porta de acesso do ip remoto16               |   |
| Configurar número do imei do módulo gsm16                         | I |
| Habilitar atendimento de chamadas para eventos CSD17              | / |
| Habilitar repetidora TCP17                                        |   |
| Habilitar eventos por GPRS                                        | , |
| Habilitar repetidora por SMS                                      |   |
| Número do telefone repetidora SMS19                               |   |
| Configuração da repetidora SMS19                                  |   |
| Guia rápido de configuração do módulo GSM/GPRS20                  |   |
| Identificador de chamadas telefônicas21                           |   |
| Visualizar eventos registrados                                    |   |
| Resetar memória ao estado de fabrica22                            |   |
| Certificado de Garantia                                           |   |

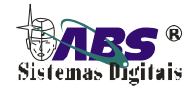

#### CARACTERISTICAS

- Buffer de memória para 125.000 eventos.
- Controle automático de ganho por hardware, software ou manual.
- Conexão para bateria 12v.
- Transmissão de eventos individual ou total para o computador
- Identificador de chamadas padrão DTMF.
- Identificação sonora de eventos.
- Identificação visual dos eventos no LCD com o nome do evento.
- Reconhece os principais protocolos.
   DTMF 3+3, DTMF 4+3, Ademco Express, Contact ID, FBI Super Fast., Pulsados 4+2 10/20/40 bps 1800/1900 HZ com ou sem cheksum.
- Relógio com calendário universal.
- Display alfanumérico com back-light
- Compatível com todos softwares do mercado, como Horus, MAXIMUS, MONI, SIGMA, SIMA, IRIS, SAMM e outros.
- Protocolo de comunicação com o PC Sur-Gard SG/SLR.

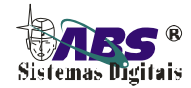

#### Instalação

Para fazer a instalação da IP-MAX você necessitará de uma linha telefônica de preferência com identificador de chamadas habilitado no padrão DTMF, de uma tomada de energia elétrica 110 ou 220 volts ( a seleção da tensão 110/200 é feita internamente automáticamente) e de um computador com uma porta serial "COM" disponível ou USB.

Conecte primeiro o cabo de energia na tomada, nesse instante será apresentado no display a tela inicial com o modelo, versão do firmware e número de série do produto.

Após a tela inicial, será apresentada a tela com a data e hora indicando que está pronta para receber eventos.

DOM 14 Mai 2006 Hora 00:00:05

Nesse instante pode ocorrer a falha de linha telefônica, pressione uma tecla qualquer na receptora para parar o beep de alerta. Conecte o fio modular na linha telefônica utilizando se necessário de um adaptador modular. Faça um teste da linha realizando uma chamada de outro telefone ou celular (se a linha estiver habilitada para identificador de chamadas, será apresentada no display o número do telefone que está chamando). A receptora IP-MAX irá atender na primeira chamada (o led da linha expecífica ficará aceso) e emitirá sinais sonoros denominados handshakes em seguida finalizará a ligação. Se tudo ocorrer como descrito a linha está OK, senão verifique se está bem conectado ou se o número chamado é o que está conectado na receptora.

Para conexão no computador utilize o cabo serial DB9 que acompanha o produto, ligando a ponta macho na IP-MAX e a ponta fêmea na porta serial "COM" disponível em seu computador. Caso seu computador não tiver porta serial, você pode utilizar um cabo USB de impressora (não acompanha o produto), conectando a parte quadrada do cabo na receptora e a parte mais achatada no computador. Nesse caso deve-se fazer a correta instalação do drive que está no CD que acompanha o produto.

A velocidade de comunicação padrão tanto na porta serial como na USB é de 9600 bps, mas pode ser alterado via teclado, como será explicado mais adiante.

A bateria 12 volts 7Ah deve ser conectada nos fios preto e vermelho nos seus respectivos terminais, vermelho = positivo e **preto = negativo**.

OBS: A garantia não será perdida se o gabinete for aberto, somente se for feito alguma manutenção ou alteração sem prévia consulta

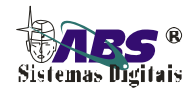

A receptora IP-MAX já vem ajustada de fábrica para funcionar em condições normais de qualidade e nível de sinal. Tem um controle automático de ganho CAG que ajusta e amplifica automaticamente os níveis de sinais recebidos mantendo sempre estáveis.

#### Configurar a sequência de HandShakes para cada linha

HandShakes são sinais sonoros que a IP-MAX envia para a central de alarme para iniciar a transmissão do evento toda vez que receber uma chamada.

O número máximo de handshakes que a IP-MAX envia são 4 para cada entrada de linha, mas você poderá deixar só 1 habilitado ou os 4 com o mesmo tipo, exemplo:

Caso for utilizar somente centrais de alarme que utilizam o protocolo de comunicação Contact-ID, deixe os handshakes conforme segue: handshake 1 = 2300 Hz, handshake 2 = 2Tom 1400/2300 Hz, handshake 3 = 2Tom 1400/2300 Hz, handshake 4 = 2Tom 1400/2300 Hz.

Pressione a tecla e não solte, até aparecer a tela abaixo:

Setar sequencia Handshake Linhax

Em seguida pressione a tecla \_\_\_\_, será apresentada a seguinte tela:

Handshake 1 2Tom 1400/2300Hz

Escolha o handshake desejado para o handshake 1 utilizando as teclas 🔽 V conform segue:

| Handshake        | Protocolo de comunicação reconhecidos                         |
|------------------|---------------------------------------------------------------|
| 2Tom 1400/2300Hz | Contact-ID, Point-ID, Ademco Express                          |
| DTMF '#'         | ABS, Siproel DA-1000                                          |
| 1400 Hertz       | Pulsados 10/20/40 bps com ou sem paridade                     |
| 2300 Hertz       | Pulsados 10/20/40 bps com ou sem paridade, DTMF 4+2, DTMF 4+3 |
| Desligado        | Sem função                                                    |

Após setar o primeiro handshake, pressione a tecla para configurar o segundo handshake e assim por diante até o quarto handshake. Repita o processo para ambas as linhas.

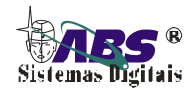

#### Configurar o numero de chamadas "toques" para cada linha.

Utilizado para definir o número de vezes que a linha irá tocar até que a receptora atenda a chamada para recebimento do evento. O ideal que se utilize o menor número de toques, como segue: 0 – Atendimento imediato após a identificação do número chamado, 1 – Atendimento após o primeiro toque depois da identificação e assim por diante.

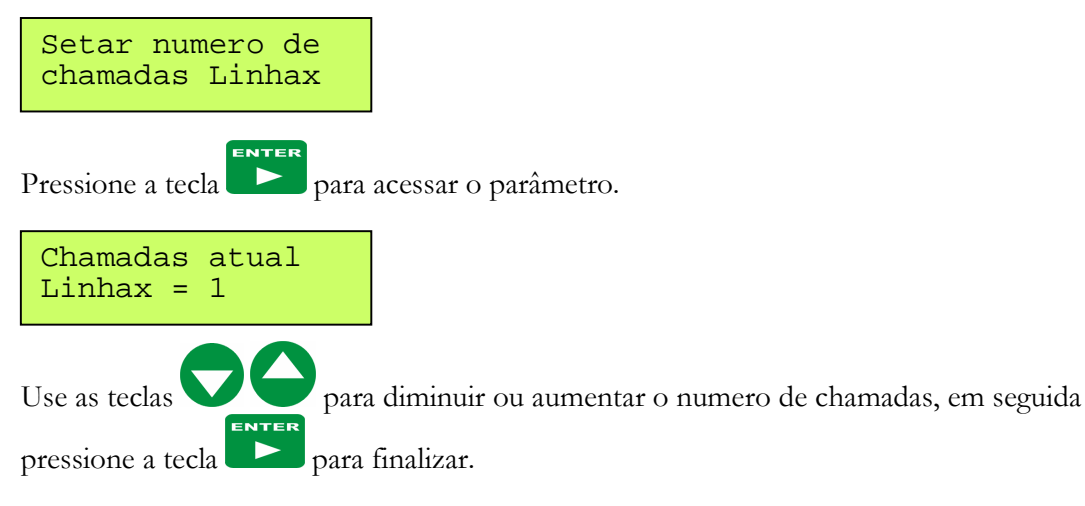

#### Configurar o ganho dos eventos para cada linha

Utilizado para definir como a IP-MAX irá atuar no controle do ganho do sinais, enviados pelos painéis de alarme. O controle poderá ser por:

Hardware(recomendado) – Onde um circuito eletrônico faz o controle de ganho para deixar os sinais dentro dos níveis padrão.

Software – Onde um controle digital é feito até encontrar o melhor ganho de sinal possível. Manual – Nesse modo você pode definir o melhor ajuste, atuando no valor de ganho entre 0 a 100%. O valor padrão é de aproximadamente 25 %.

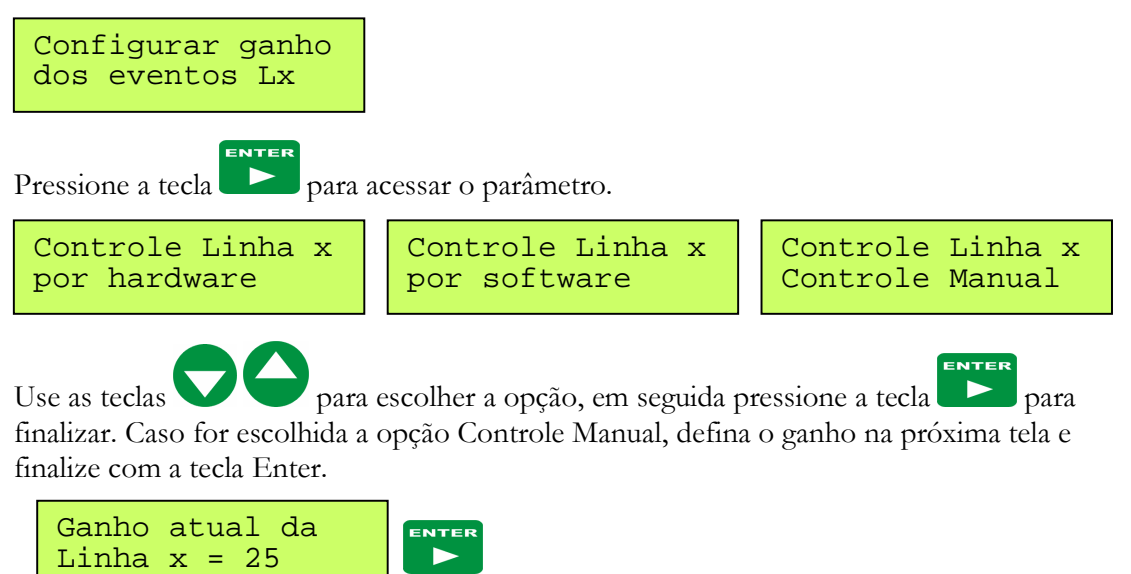

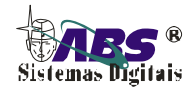

#### Configurar o ganho das chamadas para cada linha

Utilizado para definir como a IP-MAX irá atuar no controle de ganho dos sinais, durante as chamadas telefônicas e identificação de chamadas. O controle poderá ser por:

Automático(recomendado) – Onde um circuito eletrônico faz o controle de ganho para deixar os sinais dentro dos níveis padrão.

Manual – Nesse modo você pode definir o melhor ajuste, atuando no valor de ganho entre 1 a 100%. O valor padrão é de aproximadamente 50 %.

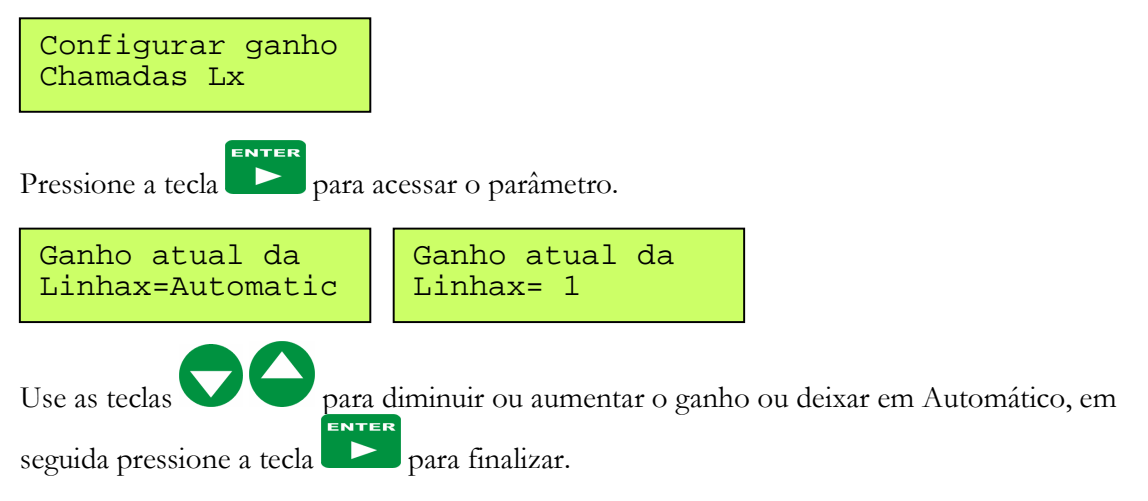

#### Configurar o tempo de escuta dos eventos List-In para cada linha

Utilizado para definir por quanto tempo a IP-MAX irá ocupar a linha telefônica, após receber um evento de chamada com escuta (List-in).

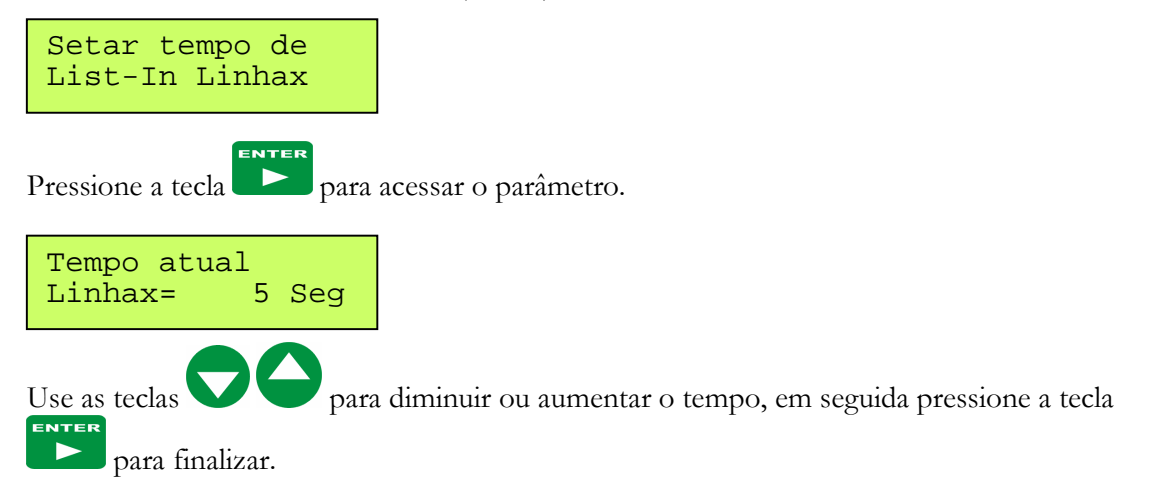

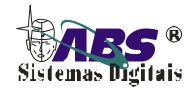

Utilizado para definir se a IP-MAX irá emitir sinais de alerta na buzzer, quando recebe eventos, ou quando de alguma falha interna.

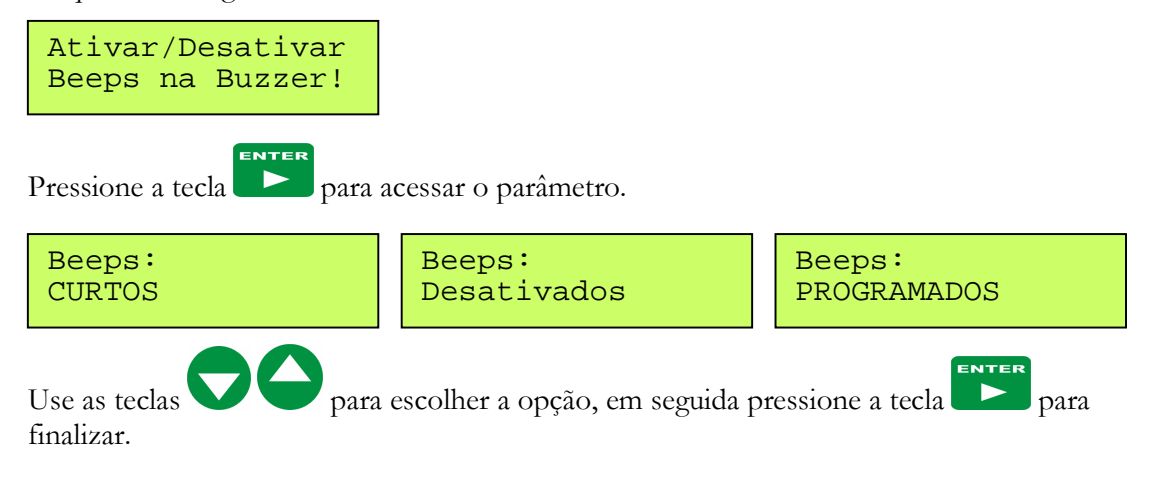

#### Ajustar a luz de fundo do LCD (back-light)

Utilizado para definir o nível de iluminação do LCD quando o mesmo estiver ativo. Obs: Após 30 segundos de inatividade, o LCD se apaga automaticamente.

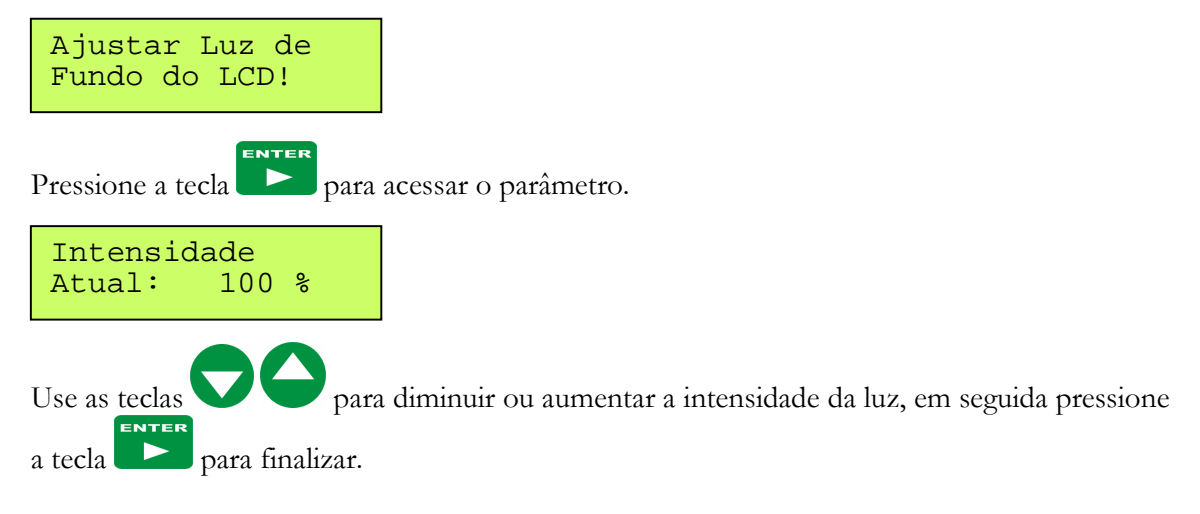

IP-MAX1/2

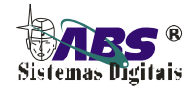

#### Acertar Data e Hora

Todo evento registrado na IP-MAX1/2 é salvo com a data e a hora que ocorreu o evento e o número do telefone identificado. Para acertar a data e a hora siga os procedimentos abaixo:

Estando em programação encontre a tela abaixo:

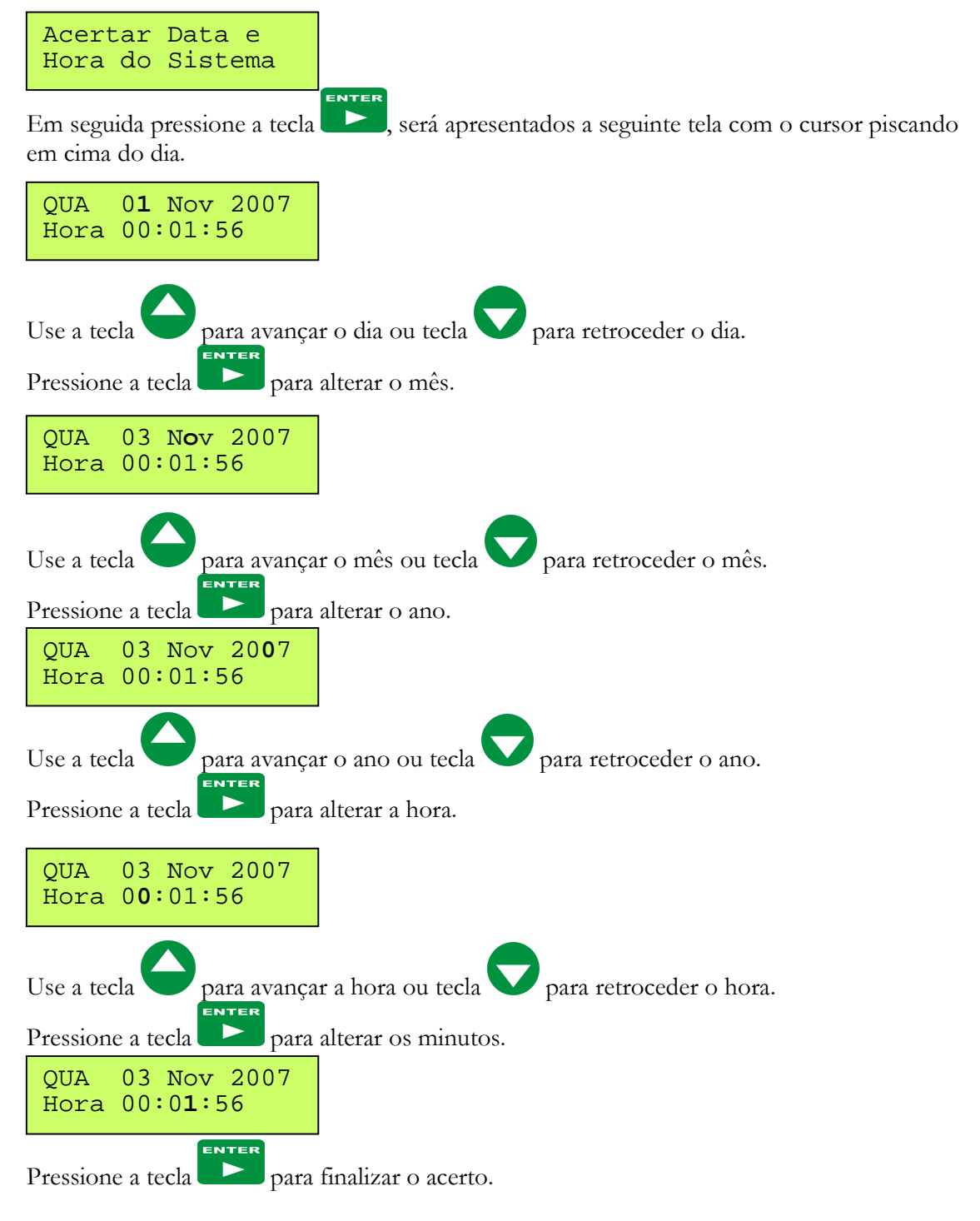

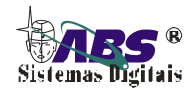

#### Modo transmissão local dos eventos

Utilizado para definir como a IP-MAX irá enviar os eventos para o computador, pela porta serial ou porta USB.

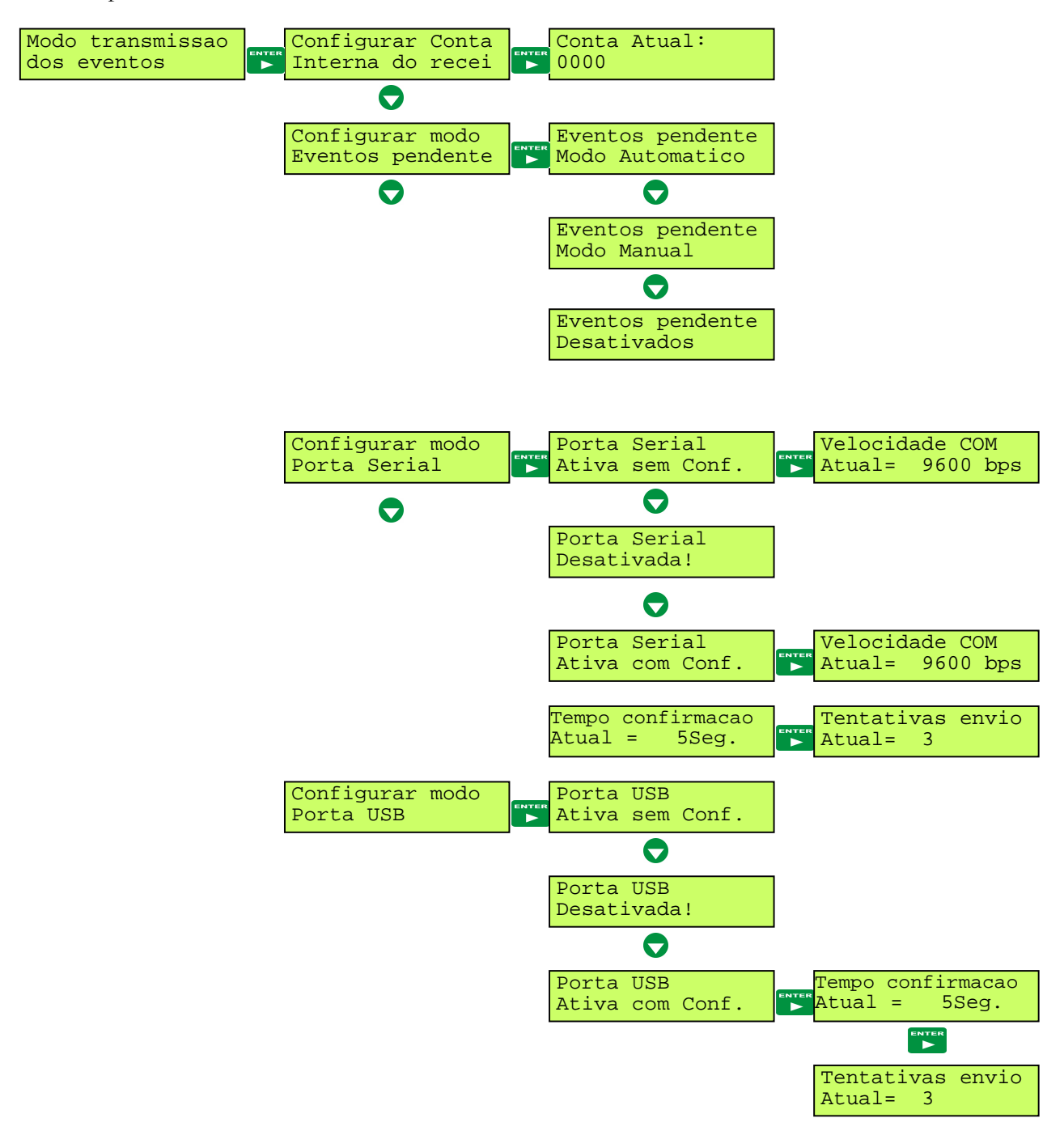

IP-MAX1/2

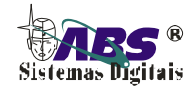

#### Configurações do módulo GSM/GPRS.

Para utilizar o módulo GSM conecte a antena na parte traseira da IP-Max e coloque o cartão SIM da operadora GSM escolhida, para isso abra a receptora e insira o chip no módulo no conector específico. **Nota: faça isso com a energia desligada para não danificar a receptora e o módulo GSM, a garantia será extinta se isso ocorrer!** 

Estando em programação encontre a tela abaixo:

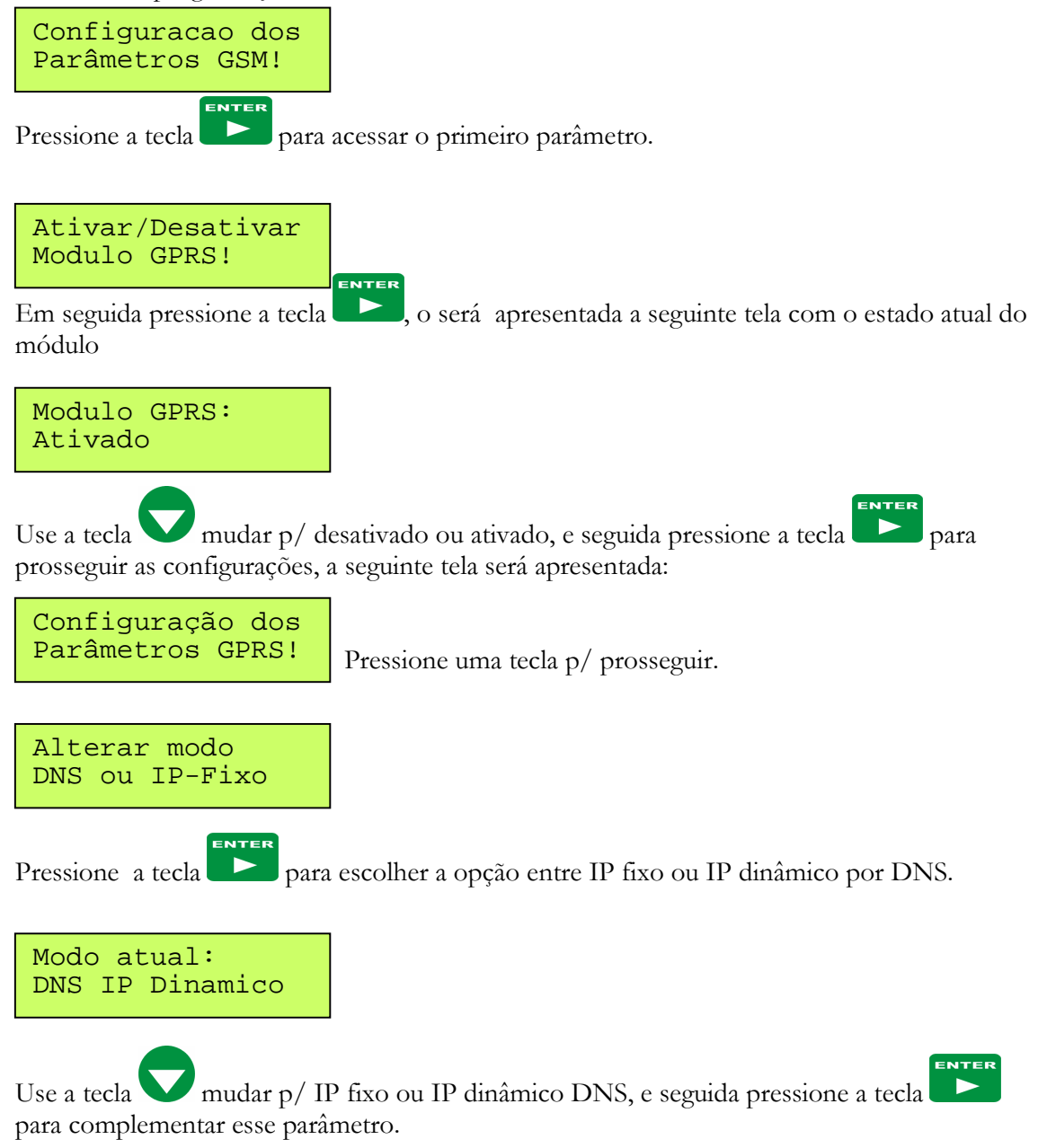

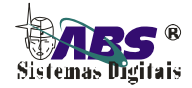

IP-MAX1/2

#### MODO DNS IP DINÂMICO

| Domínio DNS do<br>IP Remoto     |                                                             |
|---------------------------------|-------------------------------------------------------------|
| pressione a tecla               | escrever o domínio DNS do IP remoto.                        |
| abssistemas.no-i<br>p.org       | escolher a letra desejada em seguida pressione a tecla para |
| a próxima letra. Para finalizar | segure a tecla pressionada por 2 segundos.                  |

Dica - Para trocar com mais rapidez as letras segure pressionada as teclas UP ou Down.

#### **RESOLVEDOR DE DNS DA OPERADORA GSM**

Se estiver configurado o modo DNS IP Dinâmico, configure o DNS da sua operadora conforme segue:

#### DNS da Operadora GSM/GPRS

pressione a tecla para entrar no parâmetro.

Use as teclas para escolher o número desejado em seguida pressione a tecla para a próximo digito.

Dica - Para trocar com mais rapidez os dígitos segure pressionada as teclas UP ou Down.

Segue alguns DNS que podem ser utilizados, ou entre em contato com sua operadora para ver qual o DNS apropriado:

Google Public DNS: 008.008.008.008 ou 008.008.004.004 Open DNS: 208.067.222.222 ou 208.067.220.220 DNS SIMCOM 201.017.011.154 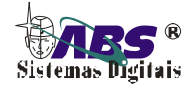

IP-MAX1/2

#### MODO IP FIXO

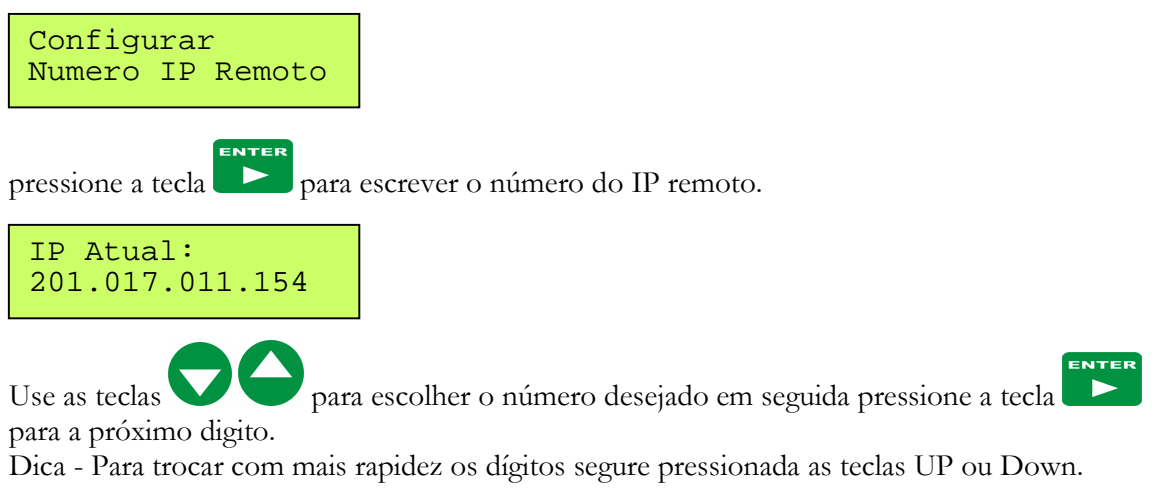

#### MODO DE FUNCIONAMENTO DO MÓDULO GSM/GPRS

Alterar modo TCP ou UDP

Pressione a tecla para escolher entre TCP para modo repetidora GPRS TCP/IP ou UDP para modo receiver UDP/IP.

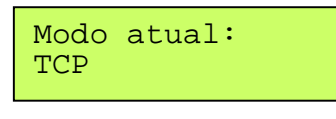

Use as teclas para trocar o modo de funcionamento em seguida pressione a tecla para finalizar.

#### NUMERO DO TELEFONE DO PROTOCOLO UDP/SMS2

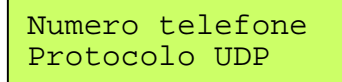

Caso o estiver utilizando o protocolo UDP configure com o numero do chip gsm que está instalado na IP-MAX.

Pressione a tecla para entra no parâmetro

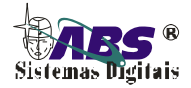

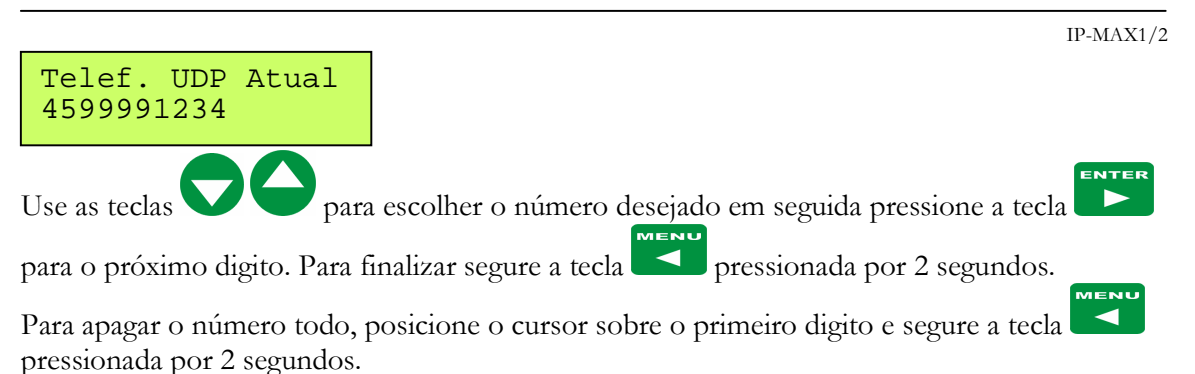

Dica - Para trocar com mais rapidez os dígitos segure pressionada as teclas UP ou Down. **OBS:** Esse parâmetro só é utilizado no modo UDP ou repetidora SMS como segundo telefone.

#### ALTERAR APN DA OPERADORA GPRS

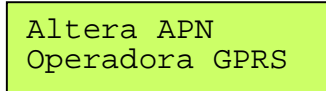

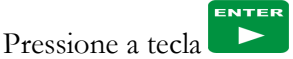

para trocar o endereço da operadora GPRS:

| OPERADORA      | APN - ENDEREÇO  |
|----------------|-----------------|
| Brasil Telecom | brt.br          |
| Claro          | claro.com.br    |
| TIM            | tim.br          |
| Vivo           | wap.vivo.com.br |

Use as teclas para escolher a letra desejada em seguida pressione a tecla para a próxima letra. Para finalizar segure a tecla pressionada por 2 segundos.

Dica - Para trocar com mais rapidez as letras segure pressionada as teclas UP ou Down.

brt.br

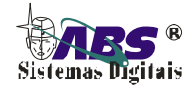

#### ALTERAR USUARIO DA OPERADORA GPRS

Altera Usuario Operadora GPRS

Pressione a tecla

para trocar o usuario da operadora GPRS:

| OPERADORA      | APN - ENDEREÇO |
|----------------|----------------|
| Brasil Telecom | brt            |
| Claro          | claro          |
| TIM            | tim            |
| Vivo           | vivo           |

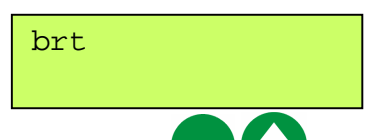

Use as teclas para escolher a letra desejada em seguida pressione a tecla para a próxima letra. Para finalizar segure a tecla pressionada por 2 segundos.

Dica - Para trocar com mais rapidez as letras segure pressionada as teclas UP ou Down.

#### ALTERAR SENHA DA OPERADORA GPRS

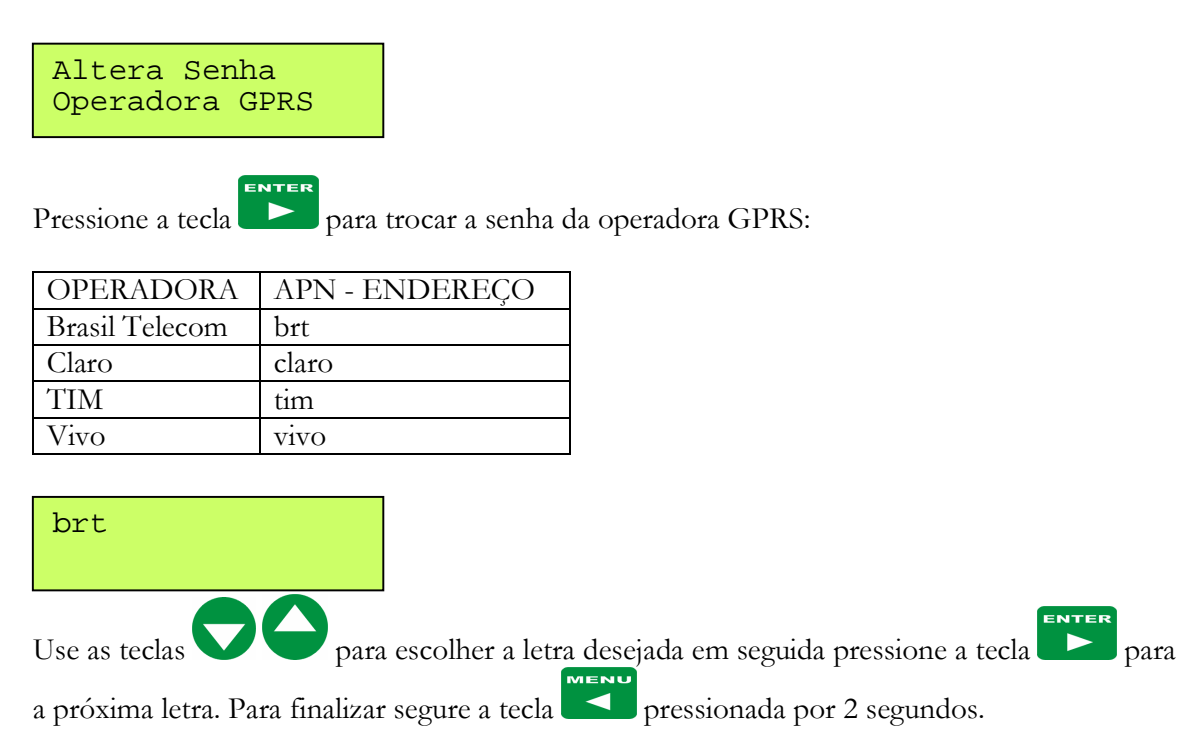

IP-MAX1/2

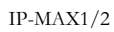

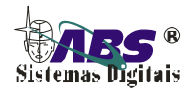

#### CONFIGURAR NUMERO DA PORTA DE ACESSO DO IP REMOTO

Configurar Numero da Porta

Pressione a tecla para definir a porta de acesso do IP remoto. Utilizado tanto no modo repetidora TCP/IP como no modo Receiver UDP/IP

Porta Atual: 03030

Use as teclas para escolher o número desejado em seguida pressione a tecla para a próximo digito. Dica - Para trocar com mais rapidez os dígitos segure pressionada as teclas UP ou Down.

#### CONFIGURAR NUMERO DO IMEI DO MÓDULO GSM

Configurar Numero da IMEI

Pressione a tecla para definir o numero de identificação do módulo GSM "IMEI" que será identificado no software IP remoto. Utilizado somente no modo repetidora TCP/IP, no modo Receiver UDP/IP não é necessário configurar o IMEI.

Use as teclas para escolher o número desejado em seguida pressione a tecla para a próximo digito.

Dica - Para trocar com mais rapidez os dígitos segure pressionada as teclas UP ou Down.

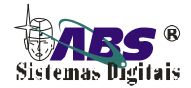

#### HABILITAR ATENDIMENTO DE CHAMADAS PARA EVENTOS CSD

IP-MAX1/2

#### Habilitar Atendimento CSD!

Utilizado em conjunto com o módulo ABS GIP-12, para receber eventos por chamadas CSD ou para conexão UDP. Caso não for utilizado esse protocolo, deixe desativado.

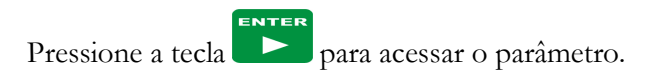

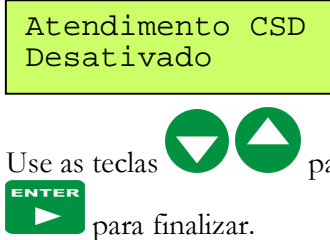

para ativar ou desativar o atendimento, em seguida pressione a tecla

para manzar.

#### HABILITAR REPETIDORA TCP

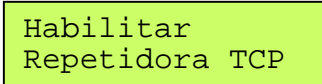

Utilizado para retransmitir os eventos recebidos pelas linhas telefônicas, para um computador remoto em conjunto com o software Horus, por protocolo TCP/IP. Caso não for utilizado o modo repetidora, deixe desativado.

Pressione a tecla para acessar o parâmetro.

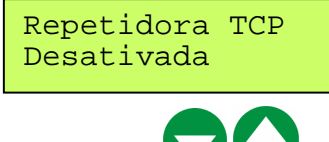

para ativar ou desativar a repetidora, em seguida pressione a tecla

para finalizar.

Use as teclas

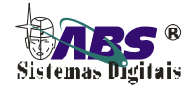

#### HABILITAR EVENTOS POR GPRS

IP-MAX1/2

Habilitar Eventos por GPRS

Utilizado tanto no modo repetidora TCP quanto no modo receiver UDP. Os eventos por GPRS devem estar ativados para funcionar. Caso não for utilizar o modo repetidora ou UPD, deixe desativado.

Pressione a tecla para acessar o parâmetro. Eventos por GPRS

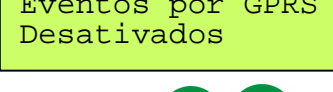

para ativar ou desativar os eventos GPRS, em seguida pressione a Use as teclas para finalizar.

#### HABILITAR REPETIDORA POR SMS

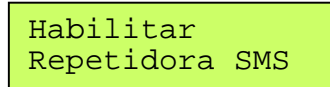

tecla

Utilizado para retransmitir os eventos recebidos pelas linhas telefônicas, para um celular por mensagens SMS. Caso não for utilizado o modo repetidora SMS, deixe desativado.

**P** para acessar o parâmetro. Pressione a tecla

Repetidora SMS Desativada

para ativar ou desativar a repetidora SMS, em seguida pressione a

tecla para finalizar.

Use as teclas

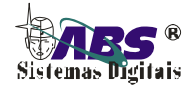

IP-MAX1/2

#### NUMERO DO TELEFONE REPETIDORA SMS

Numero telefone Repetidora SMS

Primeiro telefone da repetidora SMS.

Pressione a tecla para entrar no parâmetro

Telef. SMS Atual 99991234

Use as teclas para escolher o número desejado em seguida pressione a tecla para o próximo digito. Para finalizar segure a tecla pressionada por 2 segundos.

Para apagar o número todo, posicione o cursor sobre o primeiro digito e segure a tecla pressionada por 2 segundos.

Dica - Para trocar com mais rapidez os dígitos segure pressionada as teclas UP ou Down.

#### CONFIGURAÇÃO DA REPETIDORA SMS

Configurar Repetidora SMS

Utilizada para definir se a repetidora SMS irá enviar todos os eventos recebidos ou somente os que forem ativados.

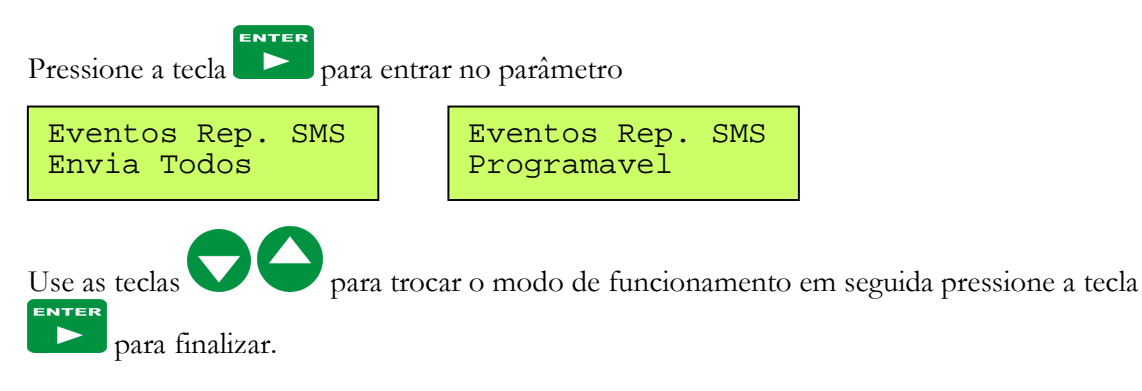

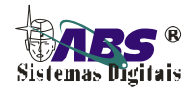

### GUIA RÁPIDO DE CONFIGURAÇÃO DO MÓDULO GSM/GPRS

#### MODO REPETIDORA TCP/IP

Utilizado para retransmissão dos eventos recebidos pelas linhas telefônicas para um computador remoto através de protocolo TCP/IP via Internet.

- 1. Escolha entre IP Fixo ou IP Dinâmico DNS pág. 11.
- 2. Se for IP Fixo defina o número do IP pág. 13, se for IP Dinâmico defina o endereço do servidor DNS pág. 12.
- 3. Se for IP Dinâmico defina o resolvedor de DNS pág. 12.
- 4. Configure o Modo para TCP/IP pág. 13.
- 5. Escolha a APN da operadora GPRS pág.14.
- 6. Escolha o Usuário da operadora GPRS pág.15.
- 7. Escolha a Senha da operadora GPRS pág.15.
- 8. Defina o número da porta de acesso pág. 16.
- 9. Configure o número de identificação do módulo " IMEI " pág 16.
- 10. Habilite os eventos por GPRS pág 18.
- 11. Ative o módulo GSM pág 11.
- 12. Reinicie o módulo GSM ou a receptora.

#### MODO REPETIDORA SMS

- 1. Habilite a repetidora SMS pág. 18.
- 2. Configure o número do telefone SMS 1 pág 19.
- 3. Configure o número do telefone SMS 2 pág 14.
- 4. Configure o modo de envio dos eventos pág 19.
- 5. Ative o módulo GSM pág 11.
- 6. Reinicie o módulo GSM ou a receptora.

#### MODO RECEIVER SMS

Utilizado para receber eventos por SMS do módulo GPRS ABS GIP-12 ou painel de alarme ABS VIP8.

Para receber eventos por SMS só é preciso ativar o módulo GSM na página 11.

Importante: Utilize chips GSM da mesma operadora tanto na IP-Max como no módulo GIP-12 para garantir uma maior economia e velocidade de transmissão dos eventos.

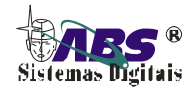

#### Identificador de chamadas telefônicas

A IP-MAX1/2 identifica o número do telefone que está enviando o evento antes de atender a chamada telefônica. Essa identificação será mostrada no display conforme tela abaixo, enviada para o computador caso esteja utilizando o software Horus e registrado junto com o evento e a data/hora na memória da receptora.

Número da linha onde foi identificado o telefone entre 1 ou 2.

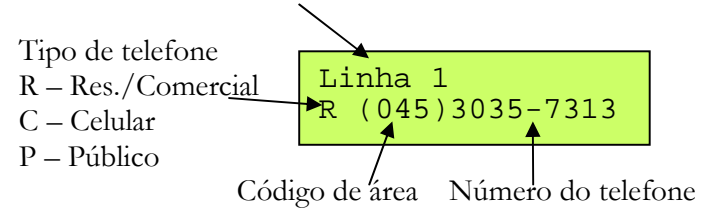

#### Visualizar Data e Hora:

Para visualizar a data e hora pressione a tecla **será** a tela será apresentada conforme segue:

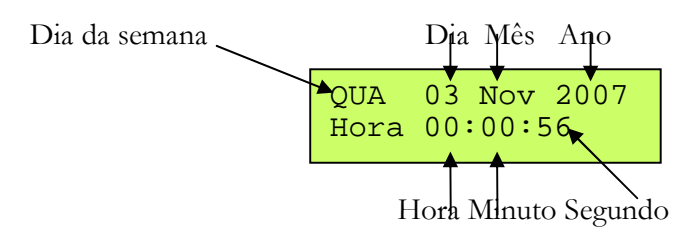

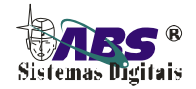

Visualizar eventos registrados:

IP-MAX1/2

para ver a data e

Pressione a tecla para ver do último evento para o primeiro evento registrado ou a tecla para ver do primeiro evento para o último evento registrado Caso chegar ao último evento registrado a seguinte tela será mostrada:

Ultimo evento registrado

Caso chegar ao primeiro evento registrado a seguinte tela será mostrada:

Primeiro evento registrado

Após a visualização do evento conforme tela abaixo, pressione a tecla

a hora que foi registrado o evento e em seguida pressione novamente a tecla para ver o número do telefone que gerou o evento (número do telefone do alarme remoto).

 Conta\_0123 Us\_56
 →
 QUA
 03 Nov 2006
 Linha 1

 Evento\_Incendio
 →
 Hora 00:01:56
 →
 C (045)3035-7313

Caso não foi identificado o número do telefone a seguinte tela será apresentada:

Linha 1 P (000)0000-0000

Caso desejar enviar um evento registrado para o computador faça da seguinte maneira:

Escolha o evento desejado e em seguida pressione a tecla por 2 segundos, a tela da data/hora do evento será mostrada e o evento será enviado para o computador. Esse recurso só está disponível na versão 3.00 ou superior da IP-MAX.

#### Resetar memória ao estado de fabrica

Caso necessite resetar a memória, desligue a receptora da energia elétrica e bateria e ligue novamente com a tecla pressionada e confirme com a tecla Nesse caso todas as configurações voltam ao estado original de fábrica e todos os eventos apagados da memória.

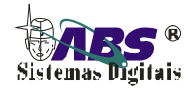

# CERTIFICADO DE GARANTIA

A ABS Sistemas Digitais, através da suas revendas autorizadas, assegura ao comprador usuário do equipamento pelo prazo de 1 (hum) ano, garantia contra defeitos de fabricação ou desgaste natural de peças.

Esta garantia torna-se nula e sem efeito se o equipamento sofrer dano resultante de acidente, de uso abusivo ou por ter sido ligado a rede de tensão imprópria ou sujeita a flutuações excessivas, agentes da natureza (raios, vendavais, etc), ou ainda se apresentar sinais de haver sido violado, ajustado ou consertado por pessoas não autorizadas.

| Modelo:            | No. de série:     |
|--------------------|-------------------|
| Data da compra:    | Data de validade: |
| Nome do comprador: |                   |
| Endereço:          | CEP:              |
| Cidade:            | Estado:           |
| Nome da Revenda:   |                   |

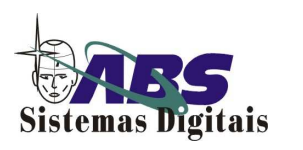

CNPJ: 03575817/0001-86 Insc. Est.: 90206116-90